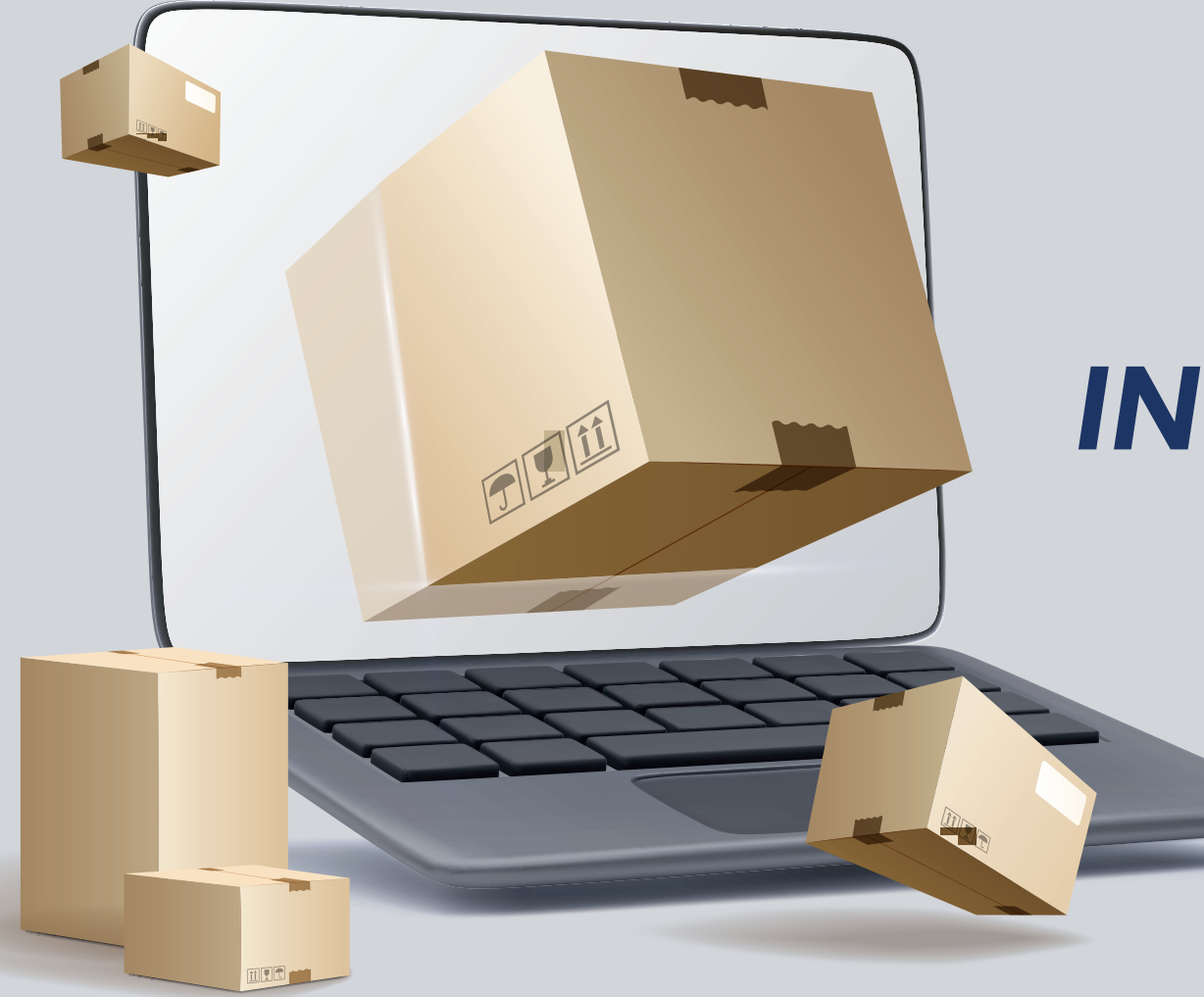

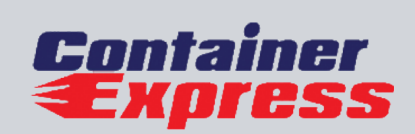

# **INSTRUCTIVO** DE PLATAFORMA

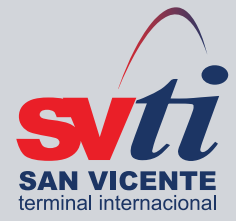

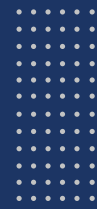

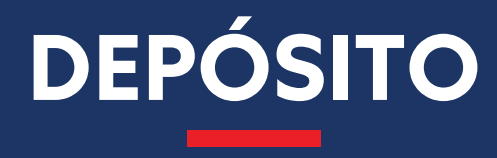

### **O** Seleccionar del menú lateral

para solicitar el retiro de unidades vacías desde Depósito SVTI.

### Container Express $\rightarrow$ Depósito $\rightarrow$ Solicitud de Retiro $\rightarrow$ Ingreso

| wii SVTI - Extranet 🗙         | +            | ~                | - 0           | × |
|-------------------------------|--------------|------------------|---------------|---|
| ← → C  a svtionline.svti.cl/H | ome/Index    | <b>07</b> 🖻 1    | 2 🛛 🕕         | : |
| SVLI                          |              | cio Soporte (    | Cerrar Sesión | * |
|                               |              |                  |               |   |
| Aplicaciones                  |              |                  |               |   |
| 🕎 Container Express ^         |              |                  |               |   |
| Exportacion ^                 |              |                  |               |   |
| Entrega de<br>Contenedor      |              |                  |               |   |
| Deposito ^                    | $\leftarrow$ |                  |               |   |
| Solicitud de Retiro 🔷         |              |                  |               |   |
| Importacion ^                 |              |                  |               |   |
| Inscribir / Solicitar Cnt     |              |                  |               |   |
| Stacking Pass Impo            |              |                  |               |   |
| Asigna Transp Ret<br>Impo     |              |                  |               |   |
| Gestion Comercial             |              |                  |               |   |
| Retiro Cancelados ^           |              |                  |               |   |
| Solicitar Retiro              |              |                  |               |   |
| Generar Orden Retiro          |              |                  |               |   |
|                               | © 2021 -     | SVTIOnline - Ext | ranet         |   |

## 2 Ingresar número de booking para el cual se hará la solicitud de retiro de contedores vacíos

y presionar en la lupa.

## 3 Si el booking existe en el sistema SVTI se mostrarán los datos asociados.

| blicitud                       |                            |                                       |
|--------------------------------|----------------------------|---------------------------------------|
| xing                           | Cliente                    |                                       |
| 527047 Q                       | MASISA S.A.                |                                       |
| a<br>APAG LLOYD                | Тіро<br>40нс. маросно/016N |                                       |
| cha Solicitada Hora Solicitada | Cantidad                   |                                       |
| 15-07-2022 <b>D</b>            |                            | Consultar Booking                     |
| oducto                         |                            | Complete dates requerides y Guarde si |
| 2500/000                       |                            | solicitud de retiro                   |
|                                |                            |                                       |
| ß                              |                            | ок                                    |
| Guardar                        | npiar Eliminar             |                                       |

 Ingresar fecha de solicitud y hora de retiro. 5 Ingresar cantidad de unidades a retirar.

6 Ingresar producto que se consolidará en las unidades.

**O** Ingresar observación relevante

para el personal de depósito que gestionará la entrega de los contendores vacíos.

#### **8** Presionar guardar.

| Datos Solicitud     |                 |                    |
|---------------------|-----------------|--------------------|
| Booking             |                 | Cliente            |
| 85527047            | ٩               | MASISA S.A.        |
| Linea               |                 | Tipo               |
| HAPAG LLOYD         |                 | 40HC. MAPOCHO/016N |
| Fecha Solicitada    | Hora Solicitada | Cantidad           |
| 15-07-2022          | 15:00 O         | 1                  |
| Producto            |                 |                    |
| AVENA               |                 |                    |
| Observacion         |                 |                    |
| Apto para alimentos | 2               |                    |
|                     | 70              |                    |
|                     | Guardar Lim     | ipiar Eliminar     |

#### Las solicitudes de retiro se listan en la pantalla principal **de solicitud de contenedor de depósito.**

Estas solicitudes llegan al **área de depósito**, quien se encarga de gestionarlas y programarlas.

Una vez programadas *llega un correo* al usuario indicando fecha de retiro.

| Solicitar Contenedor Deposito       |                     |       |                              |          |                         |
|-------------------------------------|---------------------|-------|------------------------------|----------|-------------------------|
| Datos Solicitud                     |                     |       |                              |          |                         |
| Booking                             |                     |       | Cliente                      |          |                         |
| 85527047                            |                     | Q     | MASISA S.A.                  |          |                         |
| Linea                               |                     |       | Tipo                         |          |                         |
| HAPAG LLOYD                         |                     |       | 40HC. MAPOCHO/016            | N        | ٢                       |
| Fecha Solicitada                    | Hora Solicitada     |       | Cantidad                     |          |                         |
| 28-11-2021                          | 16:48               | 0     | 1                            |          |                         |
| Producto                            |                     |       |                              |          |                         |
| ECCO A Base de Cereal               |                     |       |                              |          |                         |
| Observacion                         |                     |       |                              |          |                         |
| CAFE De Cereal y se toma con leche  |                     |       |                              |          |                         |
|                                     |                     | le    |                              |          |                         |
|                                     | Guardar             | Limpi | ar Eliminar                  |          |                         |
|                                     |                     |       |                              |          |                         |
|                                     |                     |       |                              |          |                         |
| Detalle de Solicitudes              |                     |       |                              |          |                         |
|                                     |                     |       |                              |          |                         |
| Mostrar 5 por página                |                     |       |                              |          | Buscar:                 |
| Onciones ti Booking ti Cliente ti L | inea 11 Cantidad 11 | Tipo  | Fecha<br>Solicitud<br>Retiro | Producto | Observacion             |
|                                     |                     |       |                              |          |                         |
| 85527047 MASISA<br>S.A.             | HL 1                | 40HC  | 27/11/2021 10:00             | TRIGO    | TEST TRIGO. Nave:MAPCHO |

## Para emitir Depot Pass seleccionar del menú lateral.

### Container Express $\rightarrow$ Depósito $\rightarrow$ Solicitud de Retiro $\rightarrow$ Emisión Depot Pass

| Emision Depot Pass                                                                                       |            |                  |                 |                         |         |                              |                       |                 |                  |                    |        |
|----------------------------------------------------------------------------------------------------|------------|------------------|-----------------|-------------------------|---------|------------------------------|-----------------------|-----------------|------------------|--------------------|--------|
| Parametros de consulta                                                                                   |            |                  |                 |                         |         |                              |                       |                 |                  |                    |        |
| Sin confirmar por SVTI Confirmada con fecha de retiro O Por Booking O Por Rango de Fechas Buscar Limpiar |            |                  |                 |                         |         |                              |                       |                 |                  |                    |        |
| Detaile                                                                                                  |            |                  |                 |                         |         |                              |                       |                 |                  |                    |        |
| Opciones †                                                                                               | Booking    | Cant.<br>Sol. 14 | Tipo<br>Cnt. 11 | Cliente 14              | Linea 🕬 | Fecha<br>Solicitud<br>Retiro | Fecha<br>Confirmada † | Lugar<br>Retiro | Depot<br>Pass 11 | Cnt.<br>Asignado † | Sellos |
|                                                                                                    | 85527047   | 1                | 40HC            | MASISA<br>S.A.          | HL      | 15-07-2022<br>14:00          | 15-07-2022<br>14:00   | SVTI            |                  |                    |        |
|                                                                                                    | 50829460   | 1                | 40HC            | DSV AIR &<br>SEA S.A.   | HL      | 20-04-<br>2020 08:00         | 20-04-2020<br>08:00   | SVTI            | 2021-1           |                    |        |
|                                                                                                    | 0SCL011894 | 4                | 40HC            | KUEHNE<br>NAGEL<br>LTDA | HS      | 17-04-2020<br>08:00          | 17-04-2020<br>15:30   | SVTI            |                  |                    |        |

En esta pantalla podrá **eliminar una solicitud/asociar** datos de transporte/enviar datos de Depot Pass por whatsapp/visualizar Depot Pass.

| Datos de Transporte             |                                |                  | × |
|---------------------------------|--------------------------------|------------------|---|
| Datos de Transporte para Emisio | n de Stacking Pass Exportacion |                  |   |
| Rut Chofer (12345678K)          | Nombres                        | Apellido Paterno |   |
| 26.249.983-9                    | GUSTAVO                        | MARTINEZ         |   |
| Apellido Materno                | Patente (AA1234)               | Transportista    |   |
| М                               | XX1122                         | TRANSPORTES FISH | ~ |
|                                 | Guardar Limpiar                | Cerrar           |   |
|                                 |                                |                  |   |
|                                 |                                |                  |   |
|                                 |                                |                  |   |

### PDF del Depotpass.

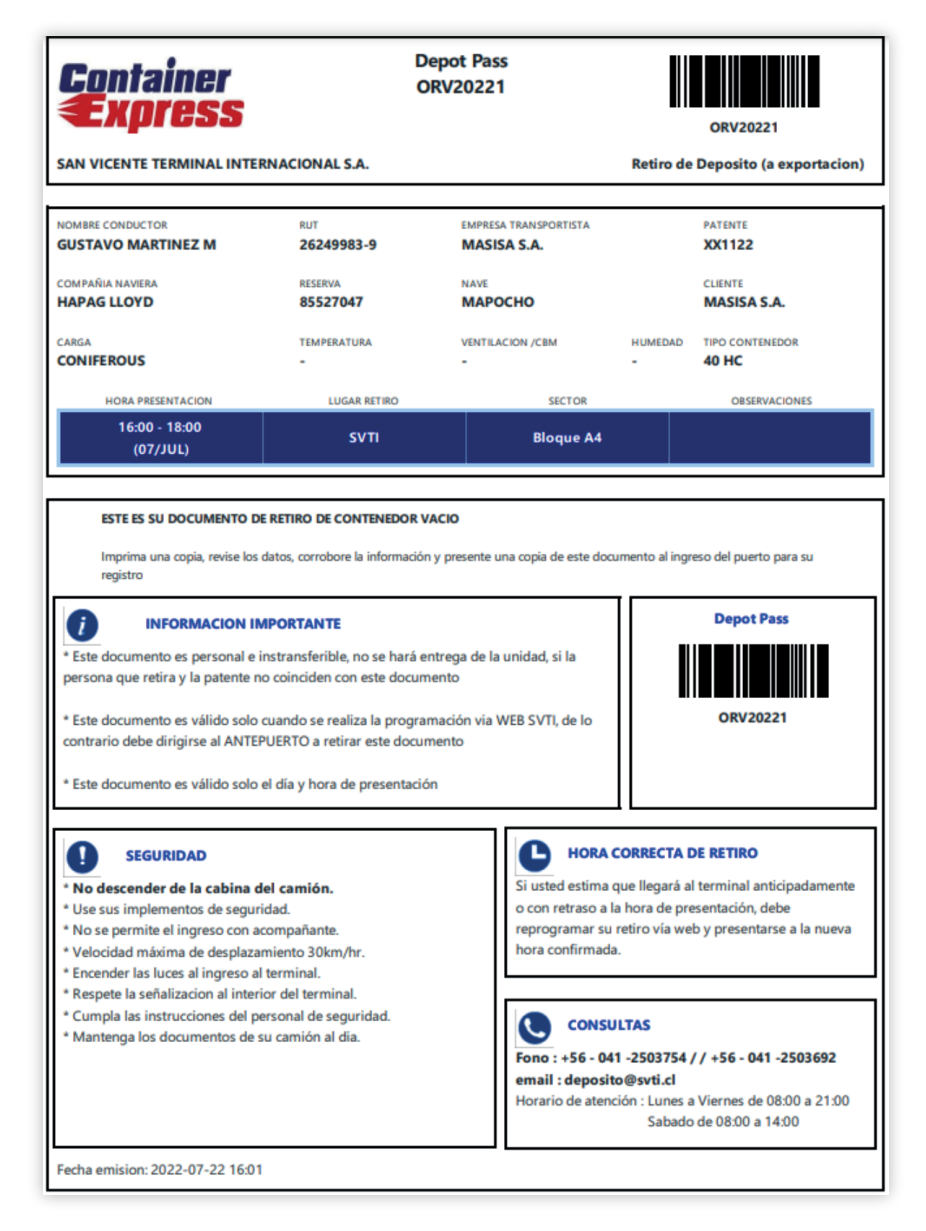